# 02: Generate New Self Service Group Enrollment (GA/CO/HI)

### Table of Contents

| Where to Locate the Broker Self-Service Tools |    |
|-----------------------------------------------|----|
| New Group Enrollment                          |    |
| Begin New Group Enrollment                    |    |
| Group Details                                 |    |
| Enter Group Eligibility                       | 7  |
| Contacts.                                     |    |
| Confirm Agent of Record                       |    |
| Add Employees                                 |    |
| Plan Selection.                               |    |
| Plan Assignments                              |    |
| Rating Type and Contribution Details          |    |
| Rate Presentation                             |    |
| Required Documents                            |    |
| Attestation                                   |    |
| _Confirmation                                 |    |
| Save, Edit or Cancel the Enrollment           | 25 |
| .Save your work for later                     |    |
| Edit previously completed screens             |    |
| Cancel the New Group Enrollment               |    |

### Overview

This document will guide you in generating an online New Group Enrollment beginning from the Broker Dashboard in account.kp.org.

**Note:** The screen captures used in this document are for illustrative purposes only. Your actual experience may vary depending on the application process within your state and the selections you make during the online enrollment process.

Audience: Brokers Time to Complete: 20 Min Line of Business: Small Group Regions: GA, CO, HI Sales Connect Version: Release 16.7

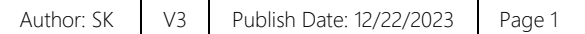

## Where to Locate the Broker Self-Service Tools

The broker self-service tools are accessed from the 'Prospect Quote to Enroll' page in your account.kp.org Dashboard. To get there, follow these steps:

- 1. Login to <u>account.kp.org</u>.
- 2. Go to your Dashboard.
- 3. Click the Get started now link.

**Note:** If you are not currently registered for these self-service tools, you will be directed to complete a short registration form for access. Kaiser Permanente will complete your request within 24 business hours.

|                                                                                                    |                 | Q Studi Hurseemyneddy H Ogarahall → Georgia →<br>Navigating the site as Broker: 339 →                                                                    |  |  |
|----------------------------------------------------------------------------------------------------|-----------------|----------------------------------------------------------------------------------------------------|--|--|
| Dashboard Book of Business Plans and Resources                                                                | Working with KP | Admin Tool                                                                                                    |  |  |
| Your Dashboard<br>Book Of Business<br>Search For A Claret                                                     |                 | Small Business Prospect Quoting and New Group Enrollment is now<br>available<br>Get on demand quotes, compare plans, and enrol new groups - all in place |  |  |
| Enter Client Name View all Book Of Business                                                                   | Search          | Jiei statiet now. 6                                                                                                    |  |  |
| Access and delegation<br>Enter your delegated access code to view information<br>Manage your delegates access |                 |                                                                                                    |  |  |

4. The Prospect Quote to Enroll page opens.

| Kaiser Permanente.   Br                                                                                                    | oker                                                                                                    |                                                                                                    |      |
|----------------------------------------------------------------------------------------------------|----------------------------------------------------------------------------------------------------|----------------------------------------------------------------------------------------------------|------|
| Dashboard Quote to Enroll Hub                                                                                                    |                                                                                                    |                                                                                                    |      |
|                                                                                                    | Prospect Qu                                                                                                    | ote to Enroll                                                                                                    |      |
| Welcome! Our quote to enroll tool i                                                                                                    | s available to make life a little easier for your                                                                                                    | firm.                                                                                                    |      |
| Highlights of tools and features to s                                                                                                    | upport your business:                                                                                                    |                                                                                                    |      |
| <ul> <li>Rates on demand downloaded in</li> <li>Comparison tools that make reco</li> <li>Once you have selected the right</li> <li>A dedicated dashboard to keep t</li> <li>You are the expert, and this experie</li> </ul> | either PDF or Excel, select what is needed to<br>mmending the best employer options based<br>suite of options you are a click away from en<br>rack of quoting, enrollment history and statu:<br>nce was designed with you in mind. | support your unique value proposition<br>on choice and budget a breeze<br>rolling the group and fast-tracking the enroll<br>s updates on group submissions | ment |
|                                                                                                    | Get a Quick Quote                                                                                                    | Enroll a New Group                                                                                                    |      |
|                                                                                                    | Easily view and compare plan benefits and<br>rates. Download a quote that contains all<br>plans, or just the plans that you choose.                                                                                                | Submit your New Group Enrollments online!<br>Provide your New Group Application and all<br>supporting documentation for enrollment.                        |      |
| Your Recent Activity                                                                                                    |                                                                                                    |                                                                                                    |      |
|                                                                                                    | ٩                                                                                                    |                                                                                                    |      |
| Search by company name                                                                                                    |                                                                                                    |                                                                                                    |      |

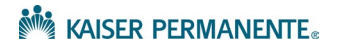

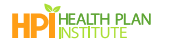

## New Group Enrollment

### Begin New Group Enrollment

Submit your new group application with supporting documents online and then monitor the progress in real time.

There are three ways you can begin new group enrollment:

If you have not previously completed a quote for the group:

- 1. Begin on the Prospect Quote to Enroll page.
- 2. Click Enroll a New Group to initiate the enrollment process.

| Dashboard Quote                                                                           | to Enroll Hub                                                                                                  |                                                                       |                                                                                                   |                                                                                 |                                                                       |               |       |
|-------------------------------------------------------------------------------------------|----------------------------------------------------------------------------------------------------|-----------------------------------------------------------------------|---------------------------------------------------------------------------------------------------|---------------------------------------------------------------------------------|-----------------------------------------------------------------------|---------------|-------|
|                                                                                           |                                                                                                    |                                                                       | Prospect Qu                                                                                       | iote to Enrol                                                                   | l                                                                     |               |       |
| Welcome!                                                                                  | Our quote to enroll tool                                                                                       | is available to make li                                               | fe a little easier for your                                                                       | firm.                                                                           |                                                                       |               |       |
| Highlights (                                                                              | of tools and features to                                                                                       | support your busines                                                  | 5:                                                                                                |                                                                                 |                                                                       |               |       |
| <ul> <li>Comparis</li> <li>Once you</li> <li>A dedication</li> <li>You are the</li> </ul> | is on tools that make recc<br>i have selected the right<br>ted dashboard to keep t<br>expert, and this experie | mmending the best of<br>suite of options you<br>rack of quoting, enro | employer options based<br>are a click away from er<br>llment history and statu<br>th you in mind. | on choice and budget a<br>arolling the group and far<br>s updates on group subr | st-tracking the enrollme                                              | nt            |       |
|                                                                                           |                                                                                                    | Get a Q                                                               | uick Quote                                                                                        | Enroll a Ne                                                                     | w Group                                                               |               |       |
|                                                                                           |                                                                                                    | Easily view and corr<br>rates. Download a q<br>plans, or just the pla | pare plan benefits and<br>uote that contains all<br>ins that you choose.                          | Submit your New Group<br>Provide your New Group<br>supporting documentat        | o Enrollments online!<br>o Application and all<br>ion for enrollment. |               |       |
|                                                                                           |                                                                                                    |                                                                       |                                                                                                   | L                                                                               |                                                                       |               |       |
| Your Recent Activ                                                                         | ity                                                                                                    |                                                                       |                                                                                                   |                                                                                 |                                                                       |               |       |
|                                                                                           |                                                                                                    | ٩                                                                     |                                                                                                   |                                                                                 |                                                                       |               |       |
| Search by company nam                                                                     | e                                                                                                    |                                                                       |                                                                                                   |                                                                                 |                                                                       |               |       |
| Company Name                                                                              | Transaction Type                                                                                               | Status                                                                | Quote Id                                                                                          | Date Created                                                                    | Effective Date                                                        | Actions       |       |
| CPQ CO Test                                                                               | Enrollment                                                                                                    | In Progress                                                           | 00032232                                                                                          | 12/05/2023                                                                      | 01/01/2024                                                            | Select Action | Enter |
|                                                                                           |                                                                                                    |                                                                       |                                                                                                   |                                                                                 |                                                                       |               |       |

If you have previously completed a quote for the group:

- 1. Begin on the Prospect Quote to Enroll page.
- 2. Locate the quote under Your Recent Activity.
- 3. Open the **Actions** drop down, and select **Convert to Buy** to convert your quote to a New Group Enrollment.
- 4. Click Enter.

| 🚧 Kaiser Per                                            | MANENTE <sub>®</sub>   Bro                                                                                   | ker                                                                                                   |                                                                                 |                                                                                      |                                                         |                       |
|---------------------------------------------------------|----------------------------------------------------------------------------------------------------|----------------------------------------------------------------------------------------------------|---------------------------------------------------------------------------------|--------------------------------------------------------------------------------------|---------------------------------------------------------|-----------------------|
| Dashboard Quote t                                       | o Enroll Hub                                                                                                 |                                                                                                    |                                                                                 |                                                                                      |                                                         |                       |
|                                                         |                                                                                                    | Pr                                                                                                    | ospect Quo                                                                      | te to Enroll                                                                         |                                                         |                       |
| Welcome! Or<br>Highlights of<br>Rates on d<br>Compariso | ur quote to enroll tool is<br>tools and features to su<br>lemand downloaded in e<br>on tools that make recom | available to make life a<br>pport your business:<br>ither PDF or Excel, sele<br>imending the best emp | little easier for your fir<br>ct what is needed to so<br>loyer options based on | m.<br>upport your unique value<br>choice and budget a bre                            | proposition                                             |                       |
| Once you I     A dedicate You are the o                 | have selected the right s<br>ad dashboard to keep tra<br>expert, and this experien                           | uite of options you are a<br>lock of quoting, enrollme<br>ce was designed with y                      | a click away from enro<br>nt history and status u<br>ou in mind.                | lling the group and fast-ti<br>pdates on group submiss                               | racking the enrollment                                  |                       |
|                                                         |                                                                                                    | Get a Quick                                                                                           | Quote                                                                           | Enroll a New C                                                                       | Group                                                   |                       |
|                                                         |                                                                                                    | Easily view and compare<br>rates. Download a quote<br>plans, or just the plans th                     | plan benefits and<br>that contains all<br>nat you choose.                       | Submit your New Group Enr<br>Provide your New Group Ap<br>supporting documentation f | ollments online!<br>plication and all<br>or enrollment. |                       |
| Your Recent Activit                                     | ty                                                                                                    |                                                                                                    |                                                                                 |                                                                                      |                                                         |                       |
| Search by company name                                  |                                                                                                    | ٩                                                                                                    |                                                                                 |                                                                                      |                                                         |                       |
| Company Name                                            | Transaction Type                                                                                             | Status                                                                                                | Quote Id                                                                        | Date Created                                                                         | Effective Date                                          | Actions               |
| GA-CO-HI QQ Demo                                        | Quick Quote                                                                                                  | Completed                                                                                             | 00032246                                                                        | 12/05/2023                                                                           | 01/01/2024                                              | Select Action : Enter |
|                                                         |                                                                                                    |                                                                                                    |                                                                                 |                                                                                      |                                                         | Requote               |

Convert a quote to a New Group Enrollment at the end of the quoting process.

- 1. When you get to the **Quote Summary** or **Detailed Quote** page, scroll to the bottom.
- 2. Click Enroll Group.

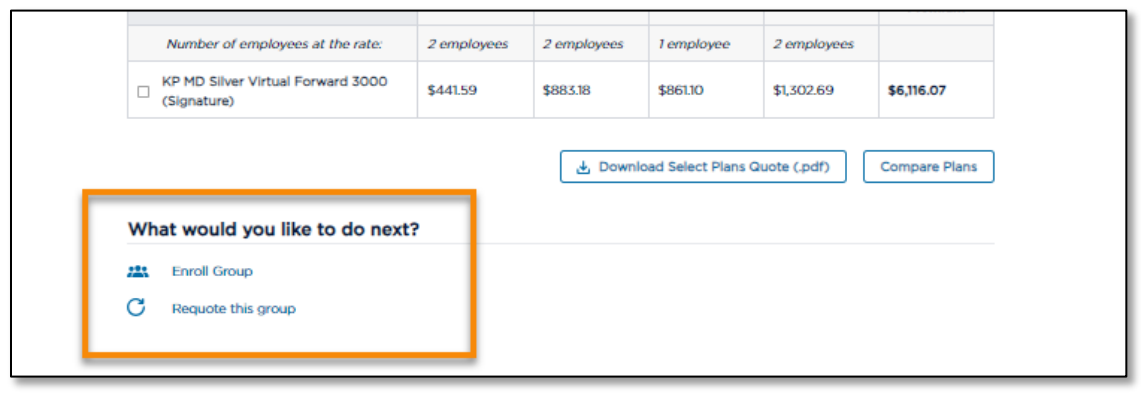

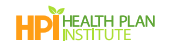

Once you have initiated the New Group Enrollment, you will complete a series of screens, starting with 'Group Details'. You'll notice a graphic at the top of each page that shows which step you are on in the enrollment process.

| O • • \bullet \bullet \bullet \bullet \bullet \bullet \bullet \bullet \bullet \bullet |  |
|----------------------------------------------------------------------------------------------------|--|
| <br>Group Details                                                                                                    |  |

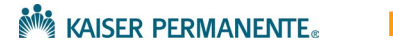

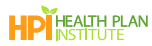

### Group Details

Use the Group Details screen to enter the effective date and employer details.

1. Complete or validate the fields in the 'Group Details' screen (\* indicates a required field).

**Policy #:** If you select 'yes, my company has worker's compensation' but don't know the policy #, you can enter 'Unknown' or 'Pending' in the field.

2. Click Next to continue...

Note: Enrollments will not appear in 'Your Recent Activity' until you have clicked 'Next' on this page.

|                                                                                                    | G                           | Group                            | Detail                          | S                                                   |                    |                     |
|----------------------------------------------------------------------------------------------------|-----------------------------|----------------------------------|---------------------------------|-----------------------------------------------------|--------------------|---------------------|
| Out of Area Employees cannot be quoted online<br>Permanente for help.                                                                             | . If you have               | employees w                      | no do not liv                   | e or work within the ser                            | vice area, please  | contact Kaiser      |
| *Indicates required field                                                                                                    |                             |                                  |                                 |                                                     |                    |                     |
| REGION OF THE EMPLOYER YOU ARE QUOTING OR ENRO<br>Georgia                                                                                         | ILLING                      |                                  |                                 |                                                     |                    |                     |
| *REQUESTED EFFECTIVE DATE           Jan 01 2024         •           Plane and rates are based on the proposed offer                               | tiup date                   |                                  |                                 |                                                     |                    |                     |
| About your business                                                                                                    |                             |                                  |                                 |                                                     |                    |                     |
|                                                                                                    |                             |                                  |                                 |                                                     |                    |                     |
| *LEGAL BUSINESS NAME<br>GA-CO-HLQQ Demo                                                                                                    |                             |                                  |                                 |                                                     |                    |                     |
| (as stated on your local business license, quarter<br>corporate or partnership documents)                                                         | ly wage and                 | tax report,                      |                                 |                                                     |                    |                     |
| DOING BUSINESS AS (DBA) (OPTIONAL)                                                                                                    |                             |                                  |                                 |                                                     |                    |                     |
| *PHYSICAL STREET ADDRESS (NO P.O. BOXES)                                                                                                    |                             |                                  |                                 |                                                     |                    |                     |
| 123 Main St                                                                                                    |                             |                                  |                                 |                                                     |                    |                     |
| *CITY                                                                                                    | *STATE                      |                                  | •ZIP                            |                                                     | *COUNTY            |                     |
| Atlanta                                                                                                    | GA                          | •                                | 30033                           |                                                     | DeKalb             | •                   |
|                                                                                                    |                             |                                  |                                 |                                                     |                    |                     |
| *PHONE                                                                                                    | BUSINESS W                  | EBSITE                           |                                 |                                                     |                    |                     |
| (123) 456-7890                                                                                                    |                             |                                  |                                 |                                                     |                    |                     |
| * TYPE OF BUSINESS                                                                                                    |                             |                                  | *IN BUSINESS                    | SINCE (MM-DD-YYYY)                                  |                    |                     |
| Corporation                                                                                                    |                             | •                                | 12-02-2014                      |                                                     |                    | ä                   |
| *FEDERAL TAX ID (EIN) NUMBER<br>999999999                                                                                                    |                             |                                  |                                 |                                                     |                    |                     |
| 4-DIGIT SIC CODE                                                                                                    |                             | 6-DIGIT NAICS                    | S CODE                          |                                                     |                    |                     |
|                                                                                                    | or                          | 999999                           |                                 | ]                                                   |                    |                     |
|                                                                                                    |                             | Visit naics.c                    | om/search to                    | determine your code.                                |                    |                     |
| Workers' compensation                                                                                                    |                             |                                  |                                 |                                                     |                    |                     |
| * All employees must be covered by workers' cor<br>you don't have workers' compensation, unless yo<br>O Yes, my company has workers' compensation | mpensation,<br>pu're exempt | unless not re<br>. I attest that | quired to be (<br>the following | covered by law. You're r<br>information is correct. | ot eligible to app | aly for coverage if |
| O Exempt from providing workers' compensation                                                                                                    | m                           |                                  |                                 |                                                     |                    |                     |
| * IF YES OR PENDING, NAME OF CARRIER                                                                                                    |                             |                                  | POLICY # (IN                    | DICATE UNKNOWN OR PEN                               | DING AS APPLICABL  | E)                  |
| Aetna                                                                                                    |                             | •                                | PENDING                         |                                                     |                    |                     |
| Save for later                                                                                                    |                             |                                  |                                 |                                                     |                    | Nat                 |

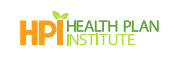

### Enter Group Eligibility

Enter information about the group's eligibility.

- 1. Complete all required fields (\*indicates a required field).
- 2. Note: The screen capture for example only. You might see different fields, depending on your state's group application and any selections you have made.

| Group Eligibility                                                                                                    |
|----------------------------------------------------------------------------------------------------|
| * Indicates required field                                                                                                    |
| Other medical coverage                                                                                                    |
| •Does your company or affiliated company(ies) have or has it ever had group coverage directly through Kaiser Permanente? If Yes, please provide the group number and company name.<br>O Yes   • No   |
| •Does your company currently have active group health coverage?<br>○ Yes                                                                                                    |
| Employer eligibility                                                                                                    |
| In determining the number of employees or eligible employees, affiliated companies that are eligible to file a combined<br>tax return for purposes of state taxation shall be considered 1 employer. |
| *Is your company affiliated with another company and eligible to file a combined tax return? $\bigcirc$ Yes $\textcircled{B}$ No                                                                     |
| Employee count                                                                                                    |
| Please provide the total number of employees nationwide (full-time and part-time).                                                                                                    |
| *TOTAL<br>SO                                                                                                    |
|                                                                                                    |
| Eligible and enrolling employees                                                                                                    |
| TOTAL NUMBER OF ELIGIBLE EMPLOYEES     TOTAL NUMBER OF ENROLLING EMPLOYEES     7                                                                                                    |
|                                                                                                    |
| 32                                                                                                    |
| •Are you offering dependent coverage?                                                                                                    |
|                                                                                                    |

3. From this point on during the enrollment process, you may click **Save for later** if you need to step away. Refer to the section below, <u>Save, Edit or Cancel the Enrollment</u>, for details.

|                       | O Yes O No                                                                                                    |          |      |
|-----------------------|----------------------------------------------------------------------------------------------------|----------|------|
|                       | If your company employed 20 or more full-time and/or part-time employees for each working date for 20 or mc<br>calendar weeks in the current calendar year or preceding calendar year, your group is subject to this federal law | ire      |      |
| Cancel Save for later |                                                                                                    | Previous | Next |

4. Click Next. to continue...

### Contacts

Enter information about the group's contacts.

- 1. Enter the contract signer's information. The contract signer is the person responsible for signing the application and authorized to make contractual changes to the account. (\* indicates a required field).
- 2. Enter the billing contact, or click the checkbox if the billing contact is "same as contract signer".
- 3. Click Next.

| Indicates required field     Contract Signer                                                                                                    |                                                                                                    |
|----------------------------------------------------------------------------------------------------|----------------------------------------------------------------------------------------------------|
| This second is second black on second                                                                                                    |                                                                                                    |
| the group mailing address, if differen                                                                                                    | ing and providing renewal information, and is authorized to make membership or contractual changes to your account. This address will become<br>int from the business physical address.               |
| *FIRST NAME                                                                                                    | MIDDLE INITIAL *LAST NAME                                                                                                    |
|                                                                                                    |                                                                                                    |
| TITLE                                                                                                    |                                                                                                    |
|                                                                                                    |                                                                                                    |
| *MAILING ADDRESS                                                                                                    |                                                                                                    |
|                                                                                                    |                                                                                                    |
| *CITY                                                                                                    | *STATE *ZIP                                                                                                    |
| L                                                                                                    |                                                                                                    |
| OFFICE PHONE                                                                                                    | EXTENSION                                                                                                    |
|                                                                                                    |                                                                                                    |
| CELL PHONE                                                                                                    | *EMAIL                                                                                                    |
| 1                                                                                                    |                                                                                                    |
|                                                                                                    |                                                                                                    |
|                                                                                                    |                                                                                                    |
| Billing Contact                                                                                                    |                                                                                                    |
| Billing Contact<br>The billing contact is the person with<br>This person will have access to grou                                                                                                    | thin your company to whom billing statements are addressed.<br>pp information. Only 1 billing contact is allowed.                                                                                     |
| Billing Contact<br>The billing contact is the person with<br>This person will have access to grou                                                                                                    | thin your company to whom billing statements are addressed.<br>p information. Only 1 billing contact is allowed.                                                                                      |
| Billing Contact<br>The billing contact is the person with<br>This person will have access to grou                                                                                                    | thin your company to whom billing statements are addressed.<br>up information. Only 1 billing contact is allowed.                                                                                     |
| Billing Contact<br>The billing contact is the person with<br>this person will have access to grou<br>Check here if same as the contra<br>*FIRST NAME                                                                                                    | hin your company to whom billing statements are addressed.<br>up Information. Only 1 billing contact is allowed.<br>act signer<br>MIDDLE INITIAL *LAST NAME                                           |
| Billing Contact The billing contact is the person wit This person will have access to grou Check here if same as the contra "FIRST NAME                                                                                                    | hin your company to whom billing statements are addressed.<br>up Information. Only 1 billing contact is allowed.<br>act signer<br>MIDDLE INITIAL *LAST NAME                                           |
| Billing Contact The billing contact is the person wit This person will have access to grou Check here if same as the contra *FIRST NAME TITLE                                                                                                    | thin your company to whom billing statements are addressed.<br>ap information. Only 1 billing contact is allowed.<br>act signer<br>MIDDLE INITIAL *LAST NAME                                          |
| Billing Contact The billing contact is the person wit This person will have access to grou Check here if same as the contra *FIRST NAME TTILE                                                                                                    | thin your company to whom billing statements are addressed.<br>ap information. Only 1 billing contact is allowed.<br>act signer<br>MIDDLE INITIAL *LAST NAME                                          |
| Billing Contact The billing contact is the person wit This person will have access to grou Check here if same as the contra FIRST NAME TITLE THAILING ADDRESS                                                                                                    | thin your company to whom billing statements are addressed.<br>ap information. Only 1 billing contact is allowed.<br>act signer<br>MIDDLE INITIAL *LAST NAME                                          |
| Billing Contact The billing contact is the person wit This person will have access to grou Check here if same as the contra "FIRST NAME " "HIRST NAME " "MAILING ADDRESS "                                                                                                    | thin your company to whom billing statements are addressed.<br>ap information. Only 1 billing contact is allowed.<br>act signer<br>MIDDLE INITIAL *LAST NAME                                          |
| Billing Contact The billing contact is the person wit This person will have access to grou Check here if same as the contra FIRST NAME TITLE TITLE TITLE CHAILING ADDRESS CITY                                                                                                    | thin your company to whom billing statements are addressed.<br>ap information. Only 1 billing contact is allowed.<br>act signer<br>MIDDLE INITIAL *LAST NAME<br>*LAST NAME                            |
| Billing Contact The billing contact is the person wit This person will have access to grou Check here if same as the contra FIRST NAME TITLE TITLE CHAILING ADDRESS CITY                                                                                                    | thin your company to whom billing statements are addressed.<br>ap information. Only 1 billing contact is allowed.<br>act signer<br>MIDDLE INITIAL *LAST NAME<br>*LAST NAME                            |
| Billing Contact The billing contact is the person wit This person will have access to grou Check here if same as the contra FIRST NAME TITLE TITLE CONTROL ADDRESS CITY COFFICE PHONE                                                                                                    | thin your company to whom billing statements are addressed.<br>ap information. Only 1 billing contact is allowed.<br>act signer<br>MIDDLE INITIAL *LAST NAME<br>*LAST NAME<br>*STATE *ZIP<br>XTENSION |
| Billing Contact The billing contact is the person wit This person will have access to grou Check here if same as the contra Check here if same as the contra TITLE TITLE TITLE CONTRACTOR CONTRACTOR C | thin your company to whom billing statements are addressed.<br>ap information. Only 1 billing contact is allowed.<br>act signer<br>MIDDLE INITIAL *LAST NAME<br>                                      |

HI Brokers: You will see a checkbox to indicate if you'd prefer to receive contracts via mail rather than account.kp.org.

| Contract Delivery Preference                                                                                                    |
|----------------------------------------------------------------------------------------------------|
| We'll deliver your Kaiser Foundation Health Plan, Inc. (KFHP)/Kaiser Permanente Insurance Company (KPIC) contact(s) online in a PDF file at account.kp.org unless you indicate below that you'd like your contact(s) mailed to you. |
| I want to receive my contact(s) by mail                                                                                                    |

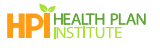

CO Brokers: You will see an option to select if you prefer paper or paperless bills.

#### Bill Delivery Preference

\*Let us know how you prefer to receive your bills.
 I would like paperless bills.
 I would like paper bills.
 I would like paper bills.
 I understand that if I do not sign up for paperless billing. Kaiser Permanente will mail a paper statement. I further understand that I can opt in or out of paperless billing at any time.
 30-day notification is required to make changes in billing notification processing.

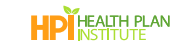

### Confirm Agent of Record

- 1. Complete the Agent/Broker details.
- 2. Select the check box if you DO NOT authorize General Agent access.
- 3. Click Next.

| *India                  | ates required field                                                                     |                                                        |                                                                       |                                                                      |                                                      |        |
|-------------------------|-----------------------------------------------------------------------------------------|--------------------------------------------------------|-----------------------------------------------------------------------|----------------------------------------------------------------------|------------------------------------------------------|--------|
| AGE                     | NT/BROKER FIRST NAME                                                                    | * AGENT/BROKER                                         | R LAST NAME                                                           |                                                                      |                                                      |        |
| PREF                    | ERRED PHONE                                                                             | EXT                                                    | *EMAIL                                                                |                                                                      |                                                      |        |
| FIRM                    | NAME                                                                                    | NATIONAL PROD                                          | UCER NUMBER NPN                                                       | *KAISER PERMANENT                                                    | E BROKER FIRM ID                                     |        |
| Gene<br>Your a<br>group | eral Agent Access<br>gent/broker may work with a Ger<br>specific information and change | neral Agent (GA) to servi<br>permission will be grante | ice your organization, which is a<br>ed to a designated General Ageni | different firm from your agent/br<br>unless you choose not to author | oker. The same agent/broker access to<br>ize access. | o your |
| Do not                  | check the box below if you cons                                                         | ent.                                                   |                                                                       |                                                                      |                                                      |        |

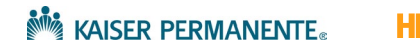

### Add Employees

Use the 'Add Employees' screen to add employees and their dependents. There are three methods for entering this information. **Note:** If you began the New Group Enrollment using "convert to buy", the census data will prepopulate from your quote. Verify all employee/dependent data before proceeding to the next enrollment screen.

#### Method 1: Upload the Membership Enrollment Spreadsheet

When you upload the Membership Enrollment Spreadsheet in this step, the system retains it as part of the required documents to complete the new group enrollment submission. **Note:** You are required to provide either the Membership Enrollment Spreadsheet or Employee Enrollment Forms to complete your submission.

Hawaii Brokers: You will not see the option to 'Upload a Membership Enrollment Spreadsheet' on this screen. Please use 'Upload Census' or 'Manually Add Employees' to input employee information. Your sales representative will get in touch with you after the online enrollment process to discuss additional enrollment requirements, including Employee Enrollment Forms.

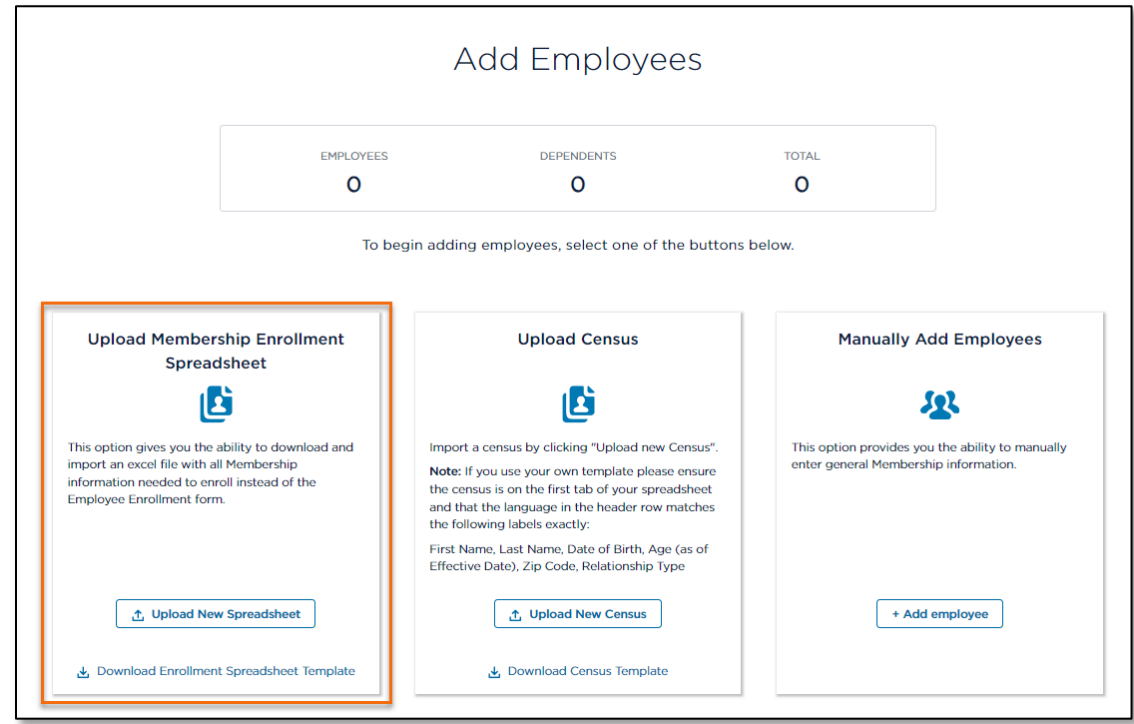

1. Click Download Enrollment Spreadsheet Template.

- 2. Open the template from your computer's downloads folder.
- 3. Complete the columns highlighted in yellow.

**Note:** If you already have a complete Membership Enrollment worksheet, please ensure that the 'Enrolling Employees' tab is the first tab, as shown in the image below.

|    |            | В                  |                |              |                   |            |                     |                  |                   | <b>^</b> |
|----|------------|--------------------|----------------|--------------|-------------------|------------|---------------------|------------------|-------------------|----------|
|    | Region Cod | Group Number       | Subgroup       | Billgroup    | EE SSN            | Person SSN | Person Relationship | Person Last Name | Person First Name |          |
|    | CO         |                    |                |              | Employee          | 155118191  | EMP                 | trigger          | one               |          |
| 3  |            |                    |                |              | Employee          | 123546798  | EMP                 | trigger          | two               |          |
|    |            |                    |                |              |                   |            |                     |                  |                   |          |
|    |            |                    |                |              |                   |            |                     |                  |                   |          |
|    |            |                    |                |              |                   |            |                     |                  |                   |          |
|    |            |                    |                |              |                   |            |                     |                  |                   |          |
| 8  |            |                    |                |              |                   |            |                     |                  |                   |          |
| 9  |            |                    |                |              |                   |            |                     |                  |                   |          |
| 10 |            |                    |                |              |                   |            |                     |                  |                   |          |
|    |            |                    |                |              |                   |            |                     |                  |                   |          |
|    |            |                    |                | _            |                   |            |                     |                  |                   |          |
|    | < >        | Enrolling Employee | s Instructions | Additional U | Inderwriting Info |            |                     |                  |                   | Þ        |

4. Return to the 'Add Employees' screen and click Upload New Spreadsheet.

#### Method 2: Upload employees and dependents using the Census Template

1. Click Download census template.

|                                                                                                    |                                                                       | Add Employees                                                                                                    |                                                     |                                            |
|----------------------------------------------------------------------------------------------------|-----------------------------------------------------------------------|----------------------------------------------------------------------------------------------------|-----------------------------------------------------|--------------------------------------------|
|                                                                                                    | EMPLOYEES<br>O                                                        | DEPENDENTS<br>O                                                                                                    | TOTAL<br>O                                          |                                            |
|                                                                                                    | To begi                                                               | in adding employees, select one of the buttons                                                                                                    | below.                                              |                                            |
| Upload Member<br>Spread                                                                                          | ship Enrollment<br>Isheet                                             | Upload Census                                                                                                    | Manually Ac                                         | dd Employees                               |
| This option gives you the<br>import an excel file with a<br>information needed to en<br>Employee Enrollment form | ability to download and<br>II Membership<br>Ioli instead of the<br>n. | Import a census by clicking "Upload new Census".<br>Note: If you use your own template please ensure<br>the census is on the first tab of your spreadsheet<br>and that the language in the header row matches<br>the following labels exactly:<br>First Name, Last Name, Date of Birth, Age (as of<br>First Name, Date of Birth, Age (as of<br>First Name, Date of<br>First Name, Date of<br>First Name, Date of<br>First Name, Date of<br>First Name, Date of<br>First Name, Date of<br>First Name, Date of<br>First Name, Date of<br>First Name, Date of<br>First Name, Date of<br>First Name, Date of<br>First Name, | This option provides you<br>enter general Membershi | the ability to manually<br>ip information. |
| 1 Upload Nev                                                                                                    | v Spreadsheet                                                         | Upload New Census                                                                                                    | + Add e                                             | employee                                   |
| 🛃 Download Enrollmen                                                                                             | t Spreadsheet Template                                                | ی Download Census Template                                                                                                    |                                                     |                                            |

- 2. On your computer, search your Downloads folder for the file sgBrokerAddSubscribersTemplate.
- 3. Open the template in Excel. Do not change the column headers or the order of the tabs- these map directly to the required fields in the quoting tool.

| 4    | ^                                       | R                         | <u> </u>         | - n                        |          | c                 | G            | н      |       |
|------|-----------------------------------------|---------------------------|------------------|----------------------------|----------|-------------------|--------------|--------|-------|
| 1    | First Name                              | Last Name                 | Date of Birth    | Age (as of Effective Date) | Zip Code | Relationship Type |              |        |       |
| 2    |                                         |                           |                  |                            | N        |                   |              |        |       |
| 3    |                                         |                           |                  |                            |          |                   |              |        |       |
| 4    |                                         |                           |                  |                            |          |                   |              |        |       |
| 5    |                                         |                           |                  |                            | Do not   | change            |              |        |       |
| 7    |                                         |                           |                  |                            | colum    | headers           |              |        |       |
| 8    |                                         |                           |                  |                            |          |                   |              |        |       |
| 9    |                                         |                           |                  |                            |          |                   |              |        |       |
| 10   |                                         |                           |                  |                            |          |                   |              |        |       |
| 11   |                                         |                           |                  |                            |          |                   |              |        |       |
| 12   |                                         |                           |                  |                            |          |                   |              |        |       |
| 14   |                                         |                           |                  |                            |          |                   |              |        |       |
| 15   |                                         | Encollmon                 | tinformation     |                            |          |                   |              |        |       |
| 16   |                                         | Enrolimen                 | it mormation     |                            |          |                   |              |        |       |
| 17   |                                         | must stay                 | on the first tab |                            |          |                   |              |        |       |
| 18   |                                         |                           |                  |                            |          |                   |              |        |       |
| 19   | San San San San San San San San San San | Import Fator Dasa         | uamola Cansus    |                            | 1. (m)   |                   |              | -      |       |
|      | Employer Census III                     | iport import entry desc e |                  | _                          | 1 N      |                   |              |        |       |
| Read | v l⊛                                    |                           |                  |                            |          |                   | <b>四</b> - — | + 100% | 4 - C |

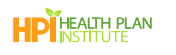

4. Enter employee information to the template (First Name, Last Name, etc.). Refer to the *Import Entry Desc* tab at the bottom of the template for help with formatting the data.

Note: Date of Birth is required when completing a New Group Enrollment

Note: Enter the employee zip code (not the business zip code) when completing New Group Enrollment.

| 4  | A                  | В                          | с                 | D                          | E        | F                 | н | -  |
|----|--------------------|----------------------------|-------------------|----------------------------|----------|-------------------|---|----|
|    | First Name         | Last Name                  | Date of Birth     | Age (as of Effective Date) | Zip Code | Relationship Type |   | 88 |
| 2  | Michael            | Clarke                     | 11/11/1951        |                            | 91504    | Employee          |   | 41 |
| 3  | Alla               | Border                     | 12/19/1967        |                            | 91504    | Employee          |   | 41 |
| 4  | Mark               | Taylor                     | 11/12/1968        |                            | 88901    | Employee          |   | 41 |
| 5  |                    |                            |                   |                            |          |                   |   | 4  |
|    |                    |                            |                   |                            |          |                   |   | 41 |
|    |                    |                            |                   |                            |          |                   |   | 41 |
|    |                    |                            |                   |                            |          |                   |   | 41 |
| 20 |                    |                            |                   |                            |          |                   |   | 41 |
|    |                    |                            |                   |                            |          |                   |   | 41 |
|    |                    |                            |                   |                            |          |                   |   | 48 |
|    |                    |                            | Refer to this tab |                            |          |                   |   | 41 |
|    |                    |                            |                   |                            |          |                   |   | 41 |
|    |                    |                            | for formatting    |                            |          |                   |   | 41 |
|    |                    |                            |                   |                            |          |                   |   |    |
|    |                    |                            |                   |                            |          |                   |   | -  |
|    | Employer Census In | nport Import Entry Desc Ex | ample Census 🛛 🕀  |                            |          |                   |   |    |

- 5. Save the spreadsheet in a designated folder/location on your PC.
- 6. Return to the 'Add Employees' page, click **Upload New Census** and upload the census from your computer.

|                                                                                                    |                                                                               | Add Employees                                                                                                    |                                                     |                                           |
|----------------------------------------------------------------------------------------------------|-------------------------------------------------------------------------------|----------------------------------------------------------------------------------------------------|-----------------------------------------------------|-------------------------------------------|
|                                                                                                    | EMPLOYEES<br>O                                                                | DEPENDENTS<br>O                                                                                                    | TOTAL<br>O                                          |                                           |
| Upload Member<br>Spread                                                                                               | To be<br>ship Enrollment<br>Isheet                                            | gin adding employees, select one of the buttons l                                                                                                    | below.<br>Manually Ac                               | ld Employees                              |
| This option gives you the ci<br>import an excel file with al<br>information needed to enr<br>Employee Enrollment form | ability to download and<br>I Membership<br>oll instead of the<br><sub>b</sub> | Import a census by clicking "Upload new Census".<br>Note: If you use your own template please ensure<br>the census is on the first tab of your spreadsheet<br>and that the language in the header row matches<br>the following labels exactly:<br>First Name, Last Name, Date of Birth, Age (as of<br>Effective Date). Zip Code, Relationship Type | This option provides you<br>enter general Membershi | the ability to manually<br>p information. |
| Lyload New     Jownload Enrollment                                                                                    | r Spreadsheet<br>: Spreadsheet Template                                       |                                                                                                    | + Add e                                             | employee                                  |
| əl                                                                                                    |                                                                               |                                                                                                    |                                                     | Previous                                  |

At any time throughout the process, you can upload a new census; however, the new census will overwrite all subscriber data.

If you choose to use your own census template, please ensure that the census is on the first tab of your spreadsheet and that the headers match the census template.

#### Method 3: Manually add employees and dependents

1. From the 'Add Employees' screen, click Add Employee.

| EMP                                                                                                    | LOYEES                                        | DEPENDENTS                                                                                                    | TOTAL                                   |                                                                         |
|----------------------------------------------------------------------------------------------------|-----------------------------------------------|----------------------------------------------------------------------------------------------------|-----------------------------------------|-------------------------------------------------------------------------|
|                                                                                                    | 0                                             | 0                                                                                                    | 0                                       |                                                                         |
|                                                                                                    | To begin addi                                 | ng employees, select one of the                                                                                                    | buttons below.                          |                                                                         |
| Upload Membership Enrollment<br>Spreadsheet                                                                                                    |                                               | Upload Census                                                                                                    | М                                       | fanually Add Employees                                                  |
| E                                                                                                    |                                               | <b>E</b>                                                                                                    |                                         | <u>52</u>                                                               |
| is option gives you the ability to download an<br>iport an excel file with all Membership<br>formation needed to enroll instead of the<br>nployee Enrollment form. | d Impoi<br>Note:<br>the ci<br>and t<br>the fo | rt a census by clicking "Upload new Cer<br>If you use your own template please er<br>ensus is on the first tab of your spreads<br>hat the language in the header row mat<br>ilowing labels exactly:<br>Name, Last Name, Date of Birth, Age (a | nsure enter gen<br>heet<br>ches<br>s of | on provides you the ability to manually<br>eral Membership information. |
| 1 Upload New Spreadsheet                                                                                                    | Effec                                         | tive Date), Zip Code, Relationship Type                                                                                                    |                                         | + Add employee                                                          |
| Download Enrollment Spreadsheet Templa                                                                                                    | te                                            | 🛃 Download Census Template                                                                                                    |                                         |                                                                         |

- 2. Type employee information into the fields.
- 3. Click Add Employee for each additional employee.

Note: If you are adding out of area employees, refer to page 16 for information about out of area.

4. Click Add Dependent to add a dependent.

|                          | EMPLOYEE       | is c                   | DEPENDENTS    | TOTA           | L                       |                   |
|--------------------------|----------------|------------------------|---------------|----------------|-------------------------|-------------------|
|                          | 1              |                        | 0             | 1              |                         |                   |
|                          |                |                        | 1 Uple        | oad New Census | + Add employee 3        |                   |
| xpand All   Collapse All |                |                        |               | I              | Download census details | i   Delete all em |
| V John Doe               | 0              | Dependents             |               |                | Dele                    | ete Employee 1    |
| Details                  | 2              |                        |               |                |                         |                   |
| *FIRST NAME              | MID            | DLE INITIAL            | LAST NAME     |                | RELATIONSHIP TY         | 'PE               |
| John                     |                |                        | Doe           |                | Employee                |                   |
| DATE OF BIRTH            | nm/dd/yyyy AGE | (AS OF EFFECTIVE DATE) | * ZIP CODE    |                |                         |                   |
| 01/24/1973               | <b></b>        |                        | 21401         |                |                         |                   |
| mm/dd/aaau               |                |                        | Enter 5-digit | zip code       |                         |                   |
| mm/dd/yyyy               |                |                        |               |                |                         |                   |

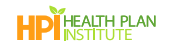

#### Validate the Member Information

After adding employees using one of the methods described above, verify all information before proceeding to the next screen.

1. Verify that the totals for Employees, Dependents and Total, match your spreadsheet.

| ŀ              | Add Employees    |                           | _ |
|----------------|------------------|---------------------------|---|
| EMPLOYEES<br>7 | dependents<br>16 | TOTAL                     |   |
|                | 1 Upload I       | Yew Census + Add employee |   |

- 2. Scroll down the page to verify or edit the employee data.
  - Edit employee/dependent information by typing directly into the fields.
  - Buttons are placed throughout to easily **Delete Employee**, **Delete Dependent** and **Add Dependent**, when needed.

|        |                              |            | Add Ei                     | mployees              |                                                |
|--------|------------------------------|------------|----------------------------|-----------------------|------------------------------------------------|
|        |                              | EMPI       | .oyees de<br><b>7</b>      | PENDENTS<br>16        | 101AL 23                                       |
|        |                              |            |                            | 1 Upload Nev          | Add employee                                   |
| Expand | I All   Collapse All         |            |                            |                       | Download census details   Delete all employees |
| ~      | EMPLOYEE 1<br>Jason Young    |            | 1 Dependent                |                       | Delete Employee 1                              |
|        | Details                      |            |                            |                       |                                                |
|        | Details                      |            |                            |                       |                                                |
|        | *FIRST NAME                  |            | MIDDLE INITIAL             | *LAST NAME            | RELATIONSHIP TYPE<br>Employee                  |
|        |                              |            |                            |                       |                                                |
|        | DATE OF BIRTH n              | nm/dd/yyyy | AGE (AS OF EFFECTIVE DATE) | * ZIP CODE            |                                                |
|        | 11/11/1988                   | <b></b>    | 35                         | 30033                 |                                                |
|        | mm/dd/yyyy                   |            |                            | Enter 5-digit zip cod | e                                              |
|        | Dependent 1                  |            |                            |                       |                                                |
|        | DATE OF BIRTH r              | nm/dd/yyyy | AGE (AS OF EFFECTIVE DATE) | *RELATIONSHIP TYP     | PE                                             |
|        | 12/08/2009                   | ä          |                            | Child                 | Delete dependent 1                             |
|        | mm/dd/yyyy<br>+ Add depender | it         |                            |                       |                                                |
| ~      | EMPLOYEE 2<br>Brianne Smith  |            | 0 Dependents               |                       | Delete Employee 2                              |
|        | Details                      |            |                            |                       |                                                |
|        | *FIRST NAME                  |            | MIDDLE INITIAL             | *LAST NAME            | RELATIONSHIP TYPE                              |
|        | Brianne                      |            |                            | Smith                 | Employee                                       |
|        | DATE OF BIRTH n              | nm/dd/yyyy | AGE (AS OF EFFECTIVE DATE) | *ZIP CODE             |                                                |
|        | 07/01/1976                   | <b></b>    | 47                         | 30033                 |                                                |
|        | mm/dd/yyyy                   |            |                            | Enter 5-digit zip cod | e                                              |

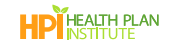

3. Check for out of area zip codes.

#### CO and GA Brokers:

When a subscriber's zip code is outside the service area, a checkbox appears to confirm if the employee works within the service area. When an employee lives and works outside of the service area, they must enroll in a KP Out of Area PPO plan or PPO plan (denpending on the region). GA Brokers please contact your Kaiser Permanente sales representative for help.

| Jason                     |                            | Young                  | Employee                     |
|---------------------------|----------------------------|------------------------|------------------------------|
|                           |                            |                        |                              |
| *DATE OF BIRTH mm/dd/yyyy | AGE (AS OF EFFECTIVE DATE) | *ZIP CODE              | DOES THE EMPLOYEE WORK IN TH |
| 11/11/1988                | 35                         | 30000                  | V Yes                        |
| mm/dd/yyyy                |                            | Enter 5-digit zip code | L                            |

**CO and GA Brokers:** If more than 49% of subscribers are outside of the service area, you will not see a Next button at the bottom of the screen, and cannot continue with online group enrollment. Contact your Kaiser Permanente sales representative for help.

| * FIRST NAME                                                                                                  | MIDDLE INITIAL                                                                              | LAST NAME                                                                                               | RELATIONSHIP TYPE            |
|----------------------------------------------------------------------------------------------------|---------------------------------------------------------------------------------------------|----------------------------------------------------------------------------------------------------|------------------------------|
| Jane                                                                                                    |                                                                                             | Doe                                                                                                    | Employee                     |
| •DATE OF BIRTH mm/dd/yyyy                                                                                     | AGE (AS OF EFFECTIVE DATE)                                                                  | * ZIP CODE                                                                                              | DOES THE EMPLOYEE WORK IN TH |
| 05/04/1970                                                                                                    | 53                                                                                          | 81407                                                                                                   | SERVICE AREA?                |
| (                                                                                                    |                                                                                             |                                                                                                    |                              |
| mm/dd/yyyy<br>The employee ZIP Code is invalid or                                                             | not in our service area. Please ensure that                                                 | Enter 5-digit zip code<br>the ZIP Code is correct before proce                                          | reding.                      |
| mm/dd/yyyy<br>The employee ZIP Code is invalid or<br>+ Add dependent                                          | not in our service area. Please ensure that                                                 | Enter 5-digit zip code<br>the ZIP Code is correct before proce                                          | eding.                       |
| mm/dd/yyyy<br>The employee ZIP Code is invalid or<br>+ Add dependent<br>n 49% of subscribers are outside of o | not in our service area. Please ensure that<br>ur service area. Please verify ZIP Codes and | Enter 5-digit zip code<br>the ZIP Code is correct before proce<br>d if correct, contact Kaiser Permanen | eding.<br>te for help.       |

4. After you have validated the census details, click Next to select medical plans.

### Plan Selection

Select the plans that are being offered.

1. Refer to the top of the screen for guidelines on selecting plans.

Note: The screen shot below is for example only. You will see guidelines specific for your region.

- 2. Use the Search or filters to locate specific plans.
- 3. .Select the check marks for all plans being offered.

|                     |                     | Plan Selection                                                                                                    |
|---------------------|---------------------|----------------------------------------------------------------------------------------------------|
| 1                   | Groups with 1-5 sul | bscribers may offer a choice of up to 4 HMO, DHMO, HSA and Plus plans, and 1 POS or PPO plan.<br>nore subscribers may offer a choice of unlimited HMO, DHMO, HSA and Plus plans, and up to 2 POS or PPO plans. |
|                     | Out of area Employ  | are only available to employees living in qualified zip codes in Colorado springs.<br>yees only qualify for "PPO" plans. Employees in the service area qualify for non-"PPO" plans only.                       |
| SEARCH              | 0                   | НМО                                                                                                    |
| Search by plan name |                     | KP CO Platinum 0/10 RX Copay                                                                                                    |
|                     |                     | KP CO Gold 0/20 RX Copay                                                                                                    |
| PRODUCT TYPE        |                     |                                                                                                    |
| DHMO<br>DHMO Select | •                   | рнмо                                                                                                    |
| DHMO Plus     HSA   | 3                   | C KP CO Platinum 400/10                                                                                                    |
| HSA Plus            | _                   | V KP CO Gold 500/25                                                                                                    |
| 3T POS Deductible   |                     | KP CO Gold 1500/25 RX Copay                                                                                                    |
| PPO     HMO Select  |                     | KP CO Gold 2500/10                                                                                                    |
| HSA Select          |                     | C KP CO Silver 2800/45                                                                                                    |
| METAL TIERS         |                     | KP CO Silver 4000/50 RX Copay                                                                                                    |
| Platinum     Gold   |                     | KP CO Silver 5000/10                                                                                                    |
| Silver<br>Bronze    |                     | KP CO Virtual Complete Silver 6300/50 RX Copay                                                                                                    |
|                     |                     | KP CO Bronze 7000/60 RX Copay                                                                                                    |
| NETWORK Standard    |                     | KP CO Virtual Complete Bronze 9100/40                                                                                                    |
| Select              |                     |                                                                                                    |
| Apply Filters       |                     | DHMO Select                                                                                                    |
| Remove all filters  |                     | KP Select CO Bronze 7000/60 RX Copay                                                                                                    |
|                     |                     | □ KP Select CO Gold 500/25                                                                                                    |
|                     |                     | KP Select CO Gold 1500/25 RX Copay                                                                                                    |
|                     |                     | KP Select CO Gold 2500/10                                                                                                    |

4. Click Next to continue.

|                       | Plus Deductible                                                                                                    |
|-----------------------|----------------------------------------------------------------------------------------------------|
|                       | KP Gold 1000/20/30/S10 KP Plus                                                                                                    |
|                       | C KP Gold 2500/0/30/S10 KP Plus                                                                                                    |
|                       | C KP Silver 2700/35/50/S10 KP Plus                                                                                                    |
|                       | C KP Silver 3700/35/50/S10 KP Plus                                                                                                    |
|                       | The Dual Choice PPO plans are fully underwritten by Kaiser Permanente Insurance Company (KPIC), a subsidiary of Kaiser Foundation<br>Health Plan (KFHP),Inc. |
| Cancel Save for later | Previous Next                                                                                                    |

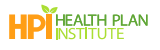

### Plan Assignments

If offering two or more plans, you will need to assign a plan for each employee in the 'Plan Assignments' screen. **Note:** If offering only one plan, the system automatically populates the plan assignment.

- 1. You can Search and Sort for employees.
- 2. Click the Select a Medical Plan drop down to select a plan for each employee.

|     | Plan Assignments                          |                              |                            |                         |                        |                                          |  |  |  |  |
|-----|-------------------------------------------|------------------------------|----------------------------|-------------------------|------------------------|------------------------------------------|--|--|--|--|
|     |                                           | Please choose plans<br>Next. | for each employee listed l | below. When plan assign | ments are complete, se | lect                                     |  |  |  |  |
| - [ | SEARCH EMPLOYEES                          | t or last name               |                            |                         |                        | SORT EMPLOYEES<br>Select a sort option 💌 |  |  |  |  |
|     | 3 of 3 employees                          |                              |                            |                         |                        |                                          |  |  |  |  |
|     | Employee: Micha                           | LAST NAME                    | DATE OF BIRTH              | AGE AT EFFECTIVE        | ZIP CODE               |                                          |  |  |  |  |
|     | SELECT A MEDICAL                          | PLAN                         | 10101351                   | 71                      | 50055                  |                                          |  |  |  |  |
|     | Select a medical plan<br>KP Platinum 0/0/ | /20/510                      |                            | D                       |                        |                                          |  |  |  |  |
|     | KP Gold 0/0/30/<br>Employee: Alla 1       | sio<br>Border                |                            |                         |                        |                                          |  |  |  |  |

3. After you have selected a plan for each employee, click Next.

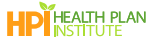

### Rating Type and Contribution Details

Make appropriate selections for the 'Rating Type and Contribution Details' (\* indicates a required field).
 Note: Member-Level is the default Medical Rating Type.

Note for Hawaii Brokers: You will not complete the contribution details. When enrolling a HI group with composite rating, contact your HI sales representative.

| Rating Type and                                                                                                    | Contribution Details                                                                                             |
|----------------------------------------------------------------------------------------------------|----------------------------------------------------------------------------------------------------|
| Choose the correct selections for the rating type and contribution details of this grou<br>Medical rating type                                               | ip.                                                                                                    |
| SELECT A MEDICAL RATING TYPE     Member-Level      Composite                                                                                                 |                                                                                                    |
| Medical contribution details                                                                                                    |                                                                                                    |
| Your contribution to coverage can be a percentage or a fixed dollar amount. Your min<br>lowest-priced Kaiser Permanent medical plan offered by the employer. | nimum contribution must be at least 50% of the "Employee only" monthly premium for the                           |
| CONTRIBUTION IS FOR     Employees Only      Employees + Dependents     SELECT A CONTRIBUTION TYPE                                                            |                                                                                                    |
| \$ Fixed Dollar Amount                                                                                                    |                                                                                                    |
| SELECT WHICH PLANS WILL APPLY     ○ Lowest Cost Plan      ④ All Plans      ○ Specific Plan                                                                   |                                                                                                    |
| * CONTRIBUTION TO EMPLOYEE MEDICAL PREMIUM 50 Please input a percentage (numbers only, no special characters)                                                | CONTRIBUTION TO DEPENDENT MEDICAL PREMIUM     50 Please input a percentage (numbers only, no special characters) |
| Cancel Save for later                                                                                                    | Previous Next                                                                                                    |

2. Click Next.

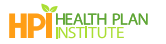

### Rate Presentation

- 1. Review the final rates in the 'Rate Presentation' (\* indicates a required field).
- 2. If the information in this screen is not correct, click **Previous** to go back and make edits.
- 3. If everything on this screen is correct, click Next.

|                                                                                                    |                       | Rate Pr                  | esentation                         |                                                                            |                                        |
|----------------------------------------------------------------------------------------------------|-----------------------|--------------------------|------------------------------------|----------------------------------------------------------------------------|----------------------------------------|
| T                                                                                                    | hese are the final ra | tes based on the i       | nformation entered in the enrollme | ent process.                                                               |                                        |
|                                                                                                    |                       |                          |                                    |                                                                            |                                        |
| Company Name: KP<br>QQ Co<br>Effective Date: 2023-<br>02-01<br>Zip Code: 30012<br>County: Rockdale<br>Employee Count: 5<br>Member Count: 9<br>Rating Type: Member<br>Level | TOTAL EMPLOYEE        | E PREMIUM                |                                    |                                                                            | THLY PREMIUM                           |
| Expand All   Collapse All                                                                                                    |                       |                          |                                    |                                                                            |                                        |
| EMPLOYEE                                                                                                    | RELATIONSHIP          | AGE AT EFFECTIVE<br>DATE | MEDICAL PLAN                       | MEDICAL RATE                                                               | EMPLOYEE AND<br>DEPENDENT TOTAL        |
| ✓ 1.                                                                                                    | Employee              | и                        | KP GOLD 0/0/30/570                 | \$1,435.96                                                                 |                                        |
|                                                                                                    |                       |                          |                                    |                                                                            | \$1,435.96                             |
| V 2.                                                                                                    | Employee              | 65                       | KP GOLD 0/b/30/570                 | \$1,435.96                                                                 |                                        |
|                                                                                                    |                       |                          |                                    |                                                                            | \$1,435.96                             |
| × 3.                                                                                                    | Employee              | 64                       | KP GOLD 0/0/30/510                 | \$1,435.96                                                                 |                                        |
|                                                                                                    | Employee              |                          | va cou o obdolato                  | #106740                                                                    | \$1,435.96                             |
|                                                                                                    | Spouse                | 3                        | RP GOLD Grayagano                  | \$892.69                                                                   |                                        |
|                                                                                                    |                       |                          |                                    |                                                                            | \$1,960.09                             |
| ✓ 5.                                                                                                    | Employee              | 34                       | KP GOLD 0/0/30/50                  | \$581.09                                                                   |                                        |
|                                                                                                    | Spouse                | .36                      |                                    | \$588.75                                                                   |                                        |
|                                                                                                    | Child                 | 12                       |                                    | \$0.00                                                                     |                                        |
|                                                                                                    | child                 | 3                        |                                    | \$0.00                                                                     |                                        |
|                                                                                                    |                       |                          |                                    |                                                                            | \$1,169.84                             |
|                                                                                                    |                       |                          |                                    | Total Employee Premium<br>Total Dependent Premium<br>Total Monthly Premium | \$5,956.37<br>\$1,481.44<br>\$7,437.81 |
| Your Kaiser Permanente Por                                                                                                    | tfolio                |                          |                                    |                                                                            |                                        |
| Employer offering (placehold                                                                                                    | ler text)             |                          |                                    |                                                                            |                                        |
| MEDICAL PLANS                                                                                                    |                       |                          |                                    |                                                                            |                                        |
| KP Gold 0/0/30/510                                                                                                    |                       |                          |                                    |                                                                            |                                        |
|                                                                                                    |                       |                          |                                    |                                                                            |                                        |
| ncel Save for later                                                                                                    |                       |                          |                                    | Previous                                                                   | Next                                   |

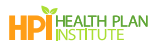

### **Required Documents**

- 1. The following documents are required for online New Group Enrollment. Your screen might look slightly different than the screen capture shown below, depending on your region. Hawaii Brokers: You will only submit the Broker Record of Authorization form online. Your sales representative will follow up to discuss next steps within 48 hours of submitting this online enrollment.
  - a. Membership Enrollment Spreadsheet/Employee Enrollment Form (GA and CO): If you did not upload a Membership Enrollment Spreadsheet at the 'Add Employee' screen, upload either the Membership Enrollment Spreadsheet or the Employee Enrollment Form here.
  - b. New Group Broker of Record Authorization (GA, HI and CO): This replaces the signed new group application and grants authority from your customer to act on their behalf. Download and have your client complete it.
  - c. **PGA (Online Account Services) form (GA and CO):** Complete all required fields of the PGA (Online Account Services) form and obtain the signature from your client.
  - d. First Month's Payment (GA): Download and complete the EFT or provide a Binder check.
- 2. Need to download any of the required forms? Use the Click here link.

**Note:** This opens the Help Center in a new tab in your browser. Click the 'Enroll Group' tab to return to the enrollment.

- 3. Ready to upload documents? Click **Upload Files** or drag and drop your files to the designated area. You can upload individually or as a batch.
- 4. Made a mistake? Click Delete document to remove any unwanted files.

|      | Required Documents                                                                                                    |
|------|----------------------------------------------------------------------------------------------------|
|      |                                                                                                    |
|      | Required Documents                                                                                                    |
|      | 1. Membership Enrollment Spreadsheet/Employee Enrollment Form                                                                                                    |
| 1    | If you did not upload a Membership Enrollment Spreadsheet at the "Add Employee" page, upload it here, download the Employee Enrollment form,<br>and have all enrolling employees from your company complete, sign and date. |
|      | 2. New Group Broker of Record Authorization form                                                                                                    |
|      | Complete all sections of the New Group Broker of Record Authorization form and obtain the signature from your client.                                                                                                    |
|      | 3. PGA (Online Account Service) form                                                                                                    |
|      | Complete all required fields of the PGA (Online Account Services) form and obtain the signature from the client.                                                                                                    |
|      | 4. First month's payment                                                                                                    |
|      | To Complete enrollment, we need the first month's payment. Download and complete the Electronic Check Transfer (EFT) form or provide a copy<br>of a Binder check.                                                           |
| 2    | Click here to access and download your required forms for enrollment.                                                                                                    |
|      | Upload Documents                                                                                                    |
|      | For your convenience, you can either merge the documents above for submission or attach each document individually.                                                                                                    |
|      | Lupload Files Or drop files                                                                                                    |
|      | Files Uploaded                                                                                                    |
|      | Broker Authorization Form.pdf Delete document 🍵 🖌                                                                                                    |
| el l | Save for later Previous Ne                                                                                                    |

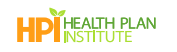

5. When you have finished uploading the required documents, click Next.

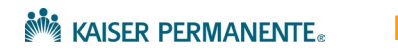

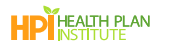

### Attestation

- 1. Fill out all required fields in the Attestation.
  - Authorized delegates may sign the attestation.
  - In the Additional Contacts section, enter the Email or Phone for the person whom KP should contact if there are any questions about the submission. If you are an authorized delegate, complete this section with your contact information.
- 1. Click **Submit** to process your New Group Enrollment. Download the completed application in the next screen.

|                                                                                                    | Attest                                                                                                    | ation                                                                                                    |                                                                                                    |                      |
|----------------------------------------------------------------------------------------------------|----------------------------------------------------------------------------------------------------|----------------------------------------------------------------------------------------------------|----------------------------------------------------------------------------------------------------|----------------------|
| Authorized Agent/Broker of Record<br>IMPORTANT INFORMATION - PLEASE READ<br>This is an application for coverage only. No<br>Company (OFC) has completed its review<br>plan contract/group policy will be issued.               | I Signature<br>D CAREFULLY<br>contract for coverage will exist until Kaiser Fo<br>nd communicated to the business applicant o                                                                                                   | undation Health Plan of Colorad<br>r the applicant's broker that the                                                   | do (IdTHPCO) , or Kaiser Permanente Insuran<br>application has been accepted and a group                                                   | ice<br>o health      |
| AUTHORIZED AGENT/BROKER OF RECORD<br>To be completed by broker. To the best of m<br>represent and am acting on behalf of my di-<br>coverage and advised my client not to term<br>approved. I understand that I have no right i | D FOR KAISER PERMANENTE<br>by knowledge and belief, employment and oth<br>ent and not for, or as, an employee of Kaiser F<br>inate any existing coverage until receiving wit<br>to bind this coverage, or to alter terms of the | er information on this applicatio<br>oundation Health Plan, or KPRC<br>ttion notice that the coverage be<br>insurance. | on is complete and accurate. Lacknowledge<br>I the explained the benefits, all imitations of<br>eing applied for under the new program has | that I<br>af<br>boen |
| FIRST NAME                                                                                                    | LAST NAME                                                                                                    | т                                                                                                    | TE                                                                                                    |                      |
| Jane                                                                                                    | Doe                                                                                                    |                                                                                                    |                                                                                                    |                      |
| Draw Signature Type Signature  Save Clear  Additional Contact  Who should we contact if we need a  Same as signer                                                                                                    | additional information to complete th                                                                                                    | is submission?                                                                                                    |                                                                                                    |                      |
| *FIRST NAME                                                                                                    | LAST NAME                                                                                                    | тп                                                                                                    | LE                                                                                                    |                      |
|                                                                                                    |                                                                                                    |                                                                                                    |                                                                                                    |                      |
| EMAIL                                                                                                    | *PHONE NUMBER                                                                                                    |                                                                                                    |                                                                                                    |                      |
| email@email.com  Preferred contact method  © Email () Phone  COMMENTS                                                                                                    | (123) 456-7890                                                                                                    |                                                                                                    |                                                                                                    |                      |
| Cancel Save for later                                                                                                    |                                                                                                    |                                                                                                    | Provious                                                                                                    | Submit               |

### Confirmation

The Confirmation is the final screen of the New Group Enrollment. An email confirmation will be sent to the email address entered in the 'Agent of Record' screen.

- 1. Click the **Employer Application** link to download the application for your records.
- 2. Click Return to Quoting and Enrollment Landing Page.

|        | o _ o _ o _ o _ o _ o _ o _ o _ o _ o _                                                                                                    |
|--------|----------------------------------------------------------------------------------------------------|
|        | Confirmation                                                                                                    |
|        | We've received your submission, and it's being processed. You'll receive a notification when your submission has been approved.<br>You can download a copy of th <mark>e Employer Application l</mark> ere for your records. |
| Cancel | Return to Quoting and Enrollment Landing Page                                                                                                    |

- 3. From the landing page, scroll down to Your Recent Activity.
- 4. Review the **Status** column. The new application shows a status of 'Received- In Review'. Once KP has completed the application, the status will update to "Completed" and the Welcome Letter will be sent to the .'Agent of Record' and group 'Contract Signer'..

|                                                                                                    | Prospect Quote to Enroll                                                                                                    |                      |          |              |                |               |       |  |  |
|----------------------------------------------------------------------------------------------------|----------------------------------------------------------------------------------------------------|----------------------|----------|--------------|----------------|---------------|-------|--|--|
| Welcome! Our                                                                                                    | Welcome! Our quote to enroll tool is available to make life a little easier for your firm.                                                                                                    |                      |          |              |                |               |       |  |  |
| Highlights of t                                                                                                    | Highlights of tools and features to support your business:                                                                                                    |                      |          |              |                |               |       |  |  |
| <ul> <li>Rates on det</li> <li>Comparison</li> <li>Once you hat</li> <li>A dedicated</li> <li>You are the ex</li> </ul> | <ul> <li>Rates on demand downloaded in either PDF or Excel, select what is needed to support your unique value proposition</li> <li>Comparison tools that make recommending the best employer options based on choice and budget a breeze</li> <li>Once you have selected the right suite of options you are a click away from enrolling the group and fast-tracking the enrollment</li> <li>A dedicated dashboard to keep track of quoting, enrollment history and status updates on group submissions</li> <li>You are the expert, and this experience was designed with you in mind.</li> </ul> |                      |          |              |                |               |       |  |  |
|                                                                                                    | Get a Quick Quote     Get a Detailed Quote     Enroll a New Group       Image: Compare plan benefits and rates. Download a quote that contains all     Want more detail? You can assign plans to each employee and their dependents to     Submit your New Group Enrollments online! Provide your New Group Application and all                                                                                                    |                      |          |              |                |               |       |  |  |
| Your Recent Activity                                                                                                    | Your Recent Activity                                                                                                    |                      |          |              |                |               |       |  |  |
| Search by company name                                                                                                  | [                                                                                                    |                      |          |              |                |               |       |  |  |
| Company Name                                                                                                    | Transaction Type                                                                                                    | Status               | Quote Id | Date Created | Effective Date | Actions       |       |  |  |
| MAS NGE Demo                                                                                                    | Enrollment                                                                                                    | Received - In Review | 00032191 | 12/01/2023   | 01/01/2024     | Select Action | Enter |  |  |
|                                                                                                    |                                                                                                    |                      |          |              |                |               |       |  |  |

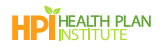

## Save, Edit or Cancel the Enrollment

### Save your work for later

1. Each time you click Next during New Group Enrollment, your work is saved. If you are part way through a screen and need to step away, click **Save for later** to save your progress.

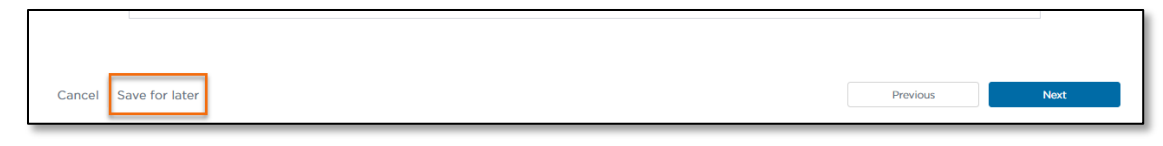

- 2. To return to where you left off, go to the 'Prospect Quoting and New Group Enrollment' page.
- 3. Look for 'Your Recent Activity'
- 4. Select the Actions drop down for the corresponding business name.

Note: Refresh your browser if the saved enrollment does not appear immediately.

5. Select Resume Quote and click Enter.

| Dashboard Quote to E                                            | Enroll Hub                                                                                                    |                                                                                                    |                                                                                     |                                                                                                    |                                                            | Quoting and Enrollment Help Cent |
|-----------------------------------------------------------------|----------------------------------------------------------------------------------------------------|----------------------------------------------------------------------------------------------------|-------------------------------------------------------------------------------------|----------------------------------------------------------------------------------------------------|------------------------------------------------------------|----------------------------------|
|                                                                 |                                                                                                    | Pro                                                                                                    | ospect Qu                                                                           | ote to Enroll                                                                                                    |                                                            |                                  |
| Welcome! Our o                                                  | quote to enroll tool is a                                                                                                    | available to make life a                                                                                                    | little easier for your                                                              | firm.                                                                                                    |                                                            |                                  |
| Highlights of to                                                | ools and features to su                                                                                                    | pport your business:                                                                                                    |                                                                                     |                                                                                                    |                                                            |                                  |
| Comparison t     Once you hav     A dedicated o You are the exp | tand downloaded in en-<br>tools that make recom<br>ve selected the right si<br>dashboard to keep tra-<br>bert, and this experience | the PDP of Excel, select<br>mending the best empl<br>lite of options you are is<br>ck of quoting, enrollme<br>ce was designed with yo | loyer options based<br>a click away from en<br>nt history and status<br>ou in mind. | support your unique value<br>on choice and budget a br<br>rolling the group and fast-<br>updates on group submis | eeze<br>tracking the enrollmer<br>sions                    | t.                               |
|                                                                 |                                                                                                    | Get a Quick                                                                                                    | Quote                                                                               | Enroll a New                                                                                                    | Group                                                      |                                  |
|                                                                 |                                                                                                    | Easily view and compare<br>rates. Download a quote<br>plans, or just the plans th                                                     | plan benefits and<br>that contains all<br>nat you choose.                           | Submit your New Group Er<br>Provide your New Group A<br>supporting documentation                                 | rollments online!<br>pplication and all<br>for enrollment. |                                  |
|                                                                 |                                                                                                    |                                                                                                    |                                                                                     |                                                                                                    |                                                            |                                  |
| Your Recent Activity                                            |                                                                                                    |                                                                                                    |                                                                                     |                                                                                                    |                                                            |                                  |
| Your Recent Activity                                            |                                                                                                    | ٦                                                                                                    |                                                                                     |                                                                                                    |                                                            |                                  |
| Your Recent Activity                                            |                                                                                                    | ٩                                                                                                    |                                                                                     |                                                                                                    |                                                            |                                  |

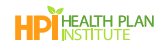

### Edit previously completed screens

- 1. Edit previous screens by clicking the **Previous** button at the bottom of the screen. Allow the previous screen to fully load. Continue this process until you get to the page where you need to make a correction.
- 2. To return to the most current page, click **Next** and allow the next page to load before clicking Next again.

|                       | •        |      |
|-----------------------|----------|------|
|                       |          |      |
|                       |          |      |
| Cancel Save for later | Previous | Next |
|                       |          |      |

### Cancel the New Group Enrollment

1. If you need to cancel a New Group Enrollment, click **Cancel** on any page during the enrollment process.

|                       | Are you subject to TEFRA?                                                                                                    |            |      |
|-----------------------|----------------------------------------------------------------------------------------------------|------------|------|
|                       | If your company employed 20 or more full-time and/or part-time employees for each working date for 20 or m<br>calendar weeks in the current calendar year or preceding calendar year, your group is subject to this federal land | iore<br>M. |      |
| Cancel Save for later |                                                                                                    | Previous   | Next |

2. Click **Continue** to inactivate the quote.

|                          | Ca                 | incel                  |  |
|--------------------------|--------------------|------------------------|--|
| Are you sure you wish to | cancel? This quote | e will be inactivated. |  |
|                          | Return             | Continue               |  |